# **Repossess Vehicle**

## Table of Contents

| REPOSSESS VEHICLE                 |   |
|-----------------------------------|---|
| Repossess Vehicle                 |   |
| Step 1 – Find Vehicle             |   |
| Step 2 – Vehicle Info             |   |
| Step 3 – Registration Information |   |
| Step 4 – Owner Information        |   |
| Step 6 – Review Transaction       | 7 |
| Step 7 – Transaction In-Progress  |   |
| Certification of Application      |   |
| Step 8 – Final Steps              | 9 |

## TRANSACTIONS SELECTION BLOCK:

Note - At time during processing you may select eMV PARTNER at the top of the screen to return you to the dashboard:

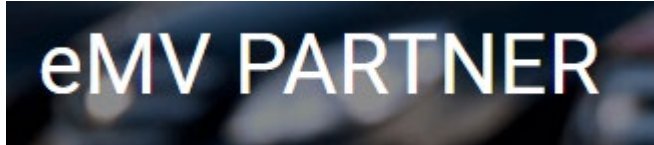

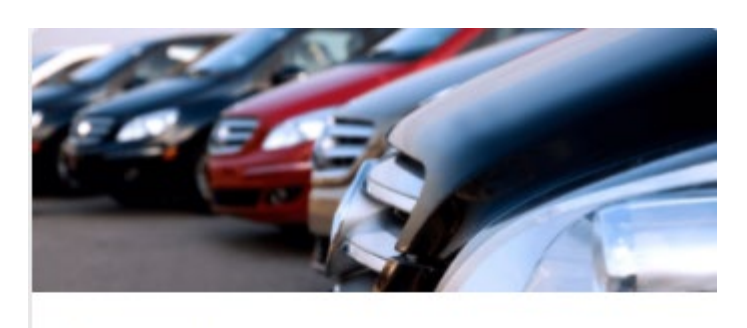

## Transactions

Vehicle Inquiry

Reset/Cancel Transaction

Replace Title & Add a Lien

Add a Lien

Remove Lien

Repossess Vehicle

Supporting Document Upload

\* **NOTE:** Titles are required for any transaction that results in the production of a title, <u>except</u> replacement title transactions and repossessions.

## **Repossess Vehicle**

### **Step 1 – Find Vehicle**

- 1. To begin the transaction, select: Repossess Vehicle
- 2. Enter the VIN.
- 3. Click Search.

| Replace Title & Add Lien |          |
|--------------------------|----------|
| < Step 1 - Find Vehicle  |          |
| VIN                      | Required |
|                          |          |
| Search                   |          |

3.1. If the title status in incomplete due to an incident or notation you will see the following error message. These transactions cannot be processed electronically. Send the application to DMV for manual processing; include a completed Mail to DOT form. Contact the Agent Partnership Unit if you require further assistance.

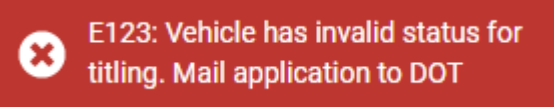

3.2. If financial setup has not been complete, you will see the following error message, and no add lien transactions can be processed. See instructions for completing the financial setup: emvpartner.wi.gov/Financial

> E302: Transactions are not allowed, contact your Organization Administrator to make sure a valid payment method is set up.

#### Step 2 – Vehicle Info

- 4. Enter/Verify the following information:
  - 4.1. Major/Minor Color
  - 4.2. Fleet Number (if applicable)
  - 4.3. Security Agreement Date
  - 4.4. Repossession Date
  - 4.5. Repossessed In (appears after entering the Security Agreement Date)
- 5. Select Next

| venicie repossessi                                                                                          | 011      |                                   |
|----------------------------------------------------------------------------------------------------|----------|-----------------------------------|
| < Step 2 - Vehicle In                                                                                       | fo       |                                   |
| VIN<br>YEAR 2018<br>TYPE TRUCK<br>MAKE LINCOLN<br>BODY STYLE SPORTUTILITY                                   |          |                                   |
| Color                                                                                                    | Required | Minor Color                       |
| BLU - BLUE                                                                                                  | -        | Select                            |
| Fleet Number                                                                                                |          |                                   |
| Fleet Number                                                                                                |          | Sales Tax Exempt Reason 🚯         |
| Fleet Number Sales Tax Exempt Sales Tax Code Other - 9                                                      |          | Sales Tax Exempt Reason 3<br>REPO |
| Fleet Number Sales Tax Exempt Sales Tax Code Other - 9 Security Agreement Date                              | Required | Sales Tax Exempt Reason           |
| Fleet Number Sales Tax Exempt Sales Tax Code Other - 9 Security Agreement Date Select a date                | Required | Sales Tax Exempt Reason           |
| Fleet Number Sales Tax Exempt Sales Tax Code Other - 9 Security Agreement Date Select a date Repossessed in | Required | Sales Tax Exempt Reason           |

#### **Step 3 – Registration Info**

- 6. Enter/Verify the following Registration Information:
  - 6.1. Vehicle Kept in
    - 6.1.1. County
    - 6.1.2. City/Village/Town
    - 6.1.3. Vehicle kept out of state

## 7. Select Next

| Vehicle Repossession                           |                           |          |
|------------------------------------------------|---------------------------|----------|
| <ul> <li>Step 3 - Registration Info</li> </ul> |                           |          |
| Vehicle is kept out of state                   |                           |          |
| County                                         | City/Village/Town Kept In |          |
| GREEN LAKE                                     | BERLIN                    |          |
| Odometer Mileage Required                      | Odometer Status           | Required |
| 35233                                          | Actual                    | •        |
|                                                |                           |          |
| Previous Next                                  |                           |          |

## **Step 4 – Lien Information**

- 8. Verify lien holder details
  - 8.1. If more than one lien holder exists, notification to the other lien holders that the vehicle is being repossessed is required
- 9. If applicable, select the checkbox to have the title mailed to an address that is not the processing organization's

## 10. Select Next

| Secured Party Number                                                                                                    | Name                                       |                                           | Address                                                         | _ |
|----------------------------------------------------------------------------------------------------|--------------------------------------------|-------------------------------------------|-----------------------------------------------------------------|---|
|                                                                                                    |                                            |                                           |                                                                 |   |
| ] The other Lienholder(s) has alre                                                                                                    | eady been informed of the repossessi       | Required                                  |                                                                 |   |
| xisting Brand(s)                                                                                                    |                                            |                                           |                                                                 |   |
| IONE                                                                                                    |                                            |                                           |                                                                 |   |
| New Brand(s)                                                                                                    |                                            |                                           |                                                                 |   |
|                                                                                                    |                                            |                                           |                                                                 |   |
| State                                                                                                    |                                            |                                           |                                                                 |   |
| State<br>Select                                                                                                    | •                                          |                                           |                                                                 |   |
| State<br>Select<br>Send the replacement Title from                                                                                                    | •<br>n this Transaction to an Address that | is not the Organi                         | ization's.                                                      |   |
| State<br>Select<br>Send the replacement Title from<br>Alternative Mailing Address                                                                                                    | •<br>n this Transaction to an Address that | is not the Organi                         | ization's.                                                      |   |
| State<br>Select<br>Send the replacement Title from<br>Alternative Mailing Address                                                                                                    | •                                          | is not the Organi                         | ization's.                                                      |   |
| State<br>Select<br>Send the replacement Title from<br>Alternative Mailing Address                                                                                                    | •                                          | is not the Organi<br>Required             | ization's.                                                      |   |
| State<br>Select<br>Send the replacement Title from<br>Alternative Mailing Address<br>Name<br>Street Address                                                                                                    | •                                          | Is not the Organi<br>Required<br>Required | Ization's.<br>Street Address Additional                         |   |
| State Select Select Send the replacement Title from Alternative Mailing Address Name Street Address                                                                                                    | •                                          | Is not the Organi<br>Required<br>Required | Ization's.<br>Street Address Additional                         |   |
| State Select Select Select Select Select Select Street Address                                                                                                    | •                                          | Is not the Organi Pequired Pequired       | Ization's.<br>Street Address Additional                         |   |
| State Select Select Select Select Select Select Street Address OBox OBox                                                                                                    | n this Transaction to an Address that      | Is not the Organi Pequired Pequired       | Street Address Additional                                       |   |
| State Select Select | n this Transaction to an Address that      | Is not the Organi<br>Required<br>Required | Ization's. Street Address Additional Required Required Required |   |

## **Step 6 – Review Transaction**

- 11. Verify the information is accurate
- 12. Select Edit next to the field to change the listed information
- 13. Select Next

| Vehicle Repossession                                                                                                    |       |                                                                                                    |      |
|----------------------------------------------------------------------------------------------------|-------|----------------------------------------------------------------------------------------------------|------|
| < Step 5 - Review Transaction                                                                                                    |       |                                                                                                    |      |
| Vehicle Information                                                                                                    | Edit  | Registration Information                                                                                                  | Edit |
| VIN<br>YEAR 2018<br>TYPE TRUCK<br>MAKE LINCOLN<br>BODY STYLE SPORTUTILITY<br>COLOR BLUE<br>MINOR COLOR N/A<br>FLEET NUMBER<br>SALES TAX EXEMPT YES<br>SALES TAX CODE OTHER - 9<br>SALES TAX CODE OTHER - 9<br>SALES TAX REASON REPO<br>EXISTING BRAND(S) NONE<br>NEW BRAND(S) NONE<br>NEW BRAND(S) NONE<br>DATE OF REPOSSESSION 3/4/22<br>SECURITY AGREEMENT DATE 11/1/21<br>REPOSSESSED IN STATE OF WI |       | ODOMETER MILEAGE 35233<br>ODOMETER STATUS ACTUAL<br>VEHICLE KEPT IN COUNTY GREEN LAKE<br>VEHICLE KEPT IN COMMUNITY BERLIN |      |
| Lien Holder Information                                                                                                    | Title | will be mailed to                                                                                                    | Edit |
| SUBORDINATE LIEN HOLDERS NOTIFIED YES                                                                                                    | NAM   | ESS                                                                                                    | _    |
| LIEN HOLDER                                                                                                    |       |                                                                                                    |      |

#### **Step 7 – Transaction In-Progress**

14. Complete Application – The Complete Application button *must* be selected in order to complete the application, generate an MV2117 and inquiry print, and generate a title listing the lien holder as the owner

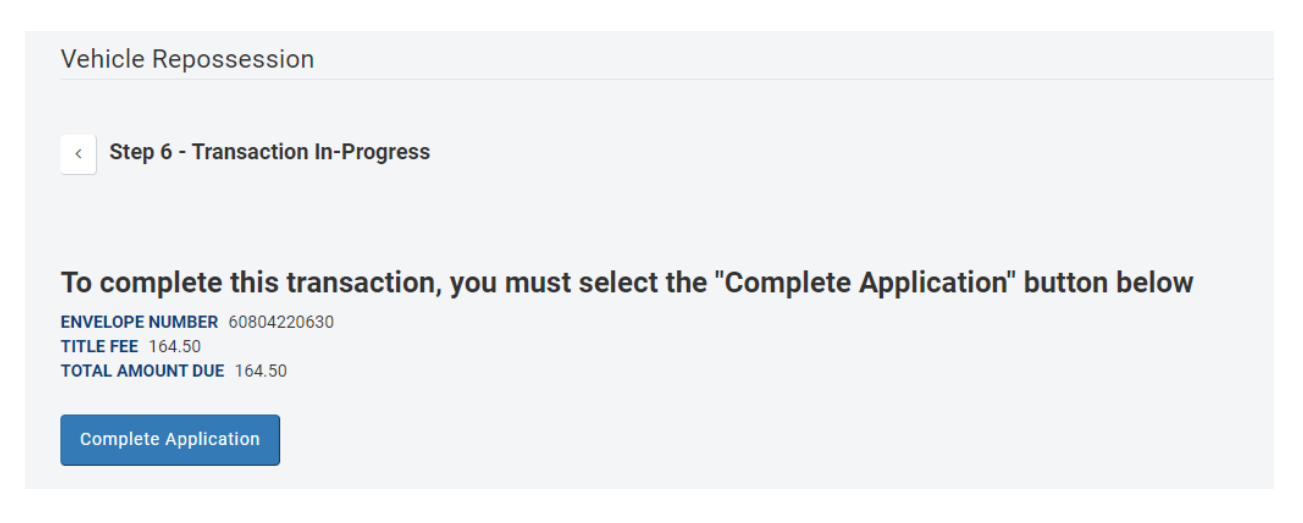

#### Certification of Application

- 15. Review carefully, and select *I Agree* to complete the transaction
- 16. Select Cancel to make changes to the transaction

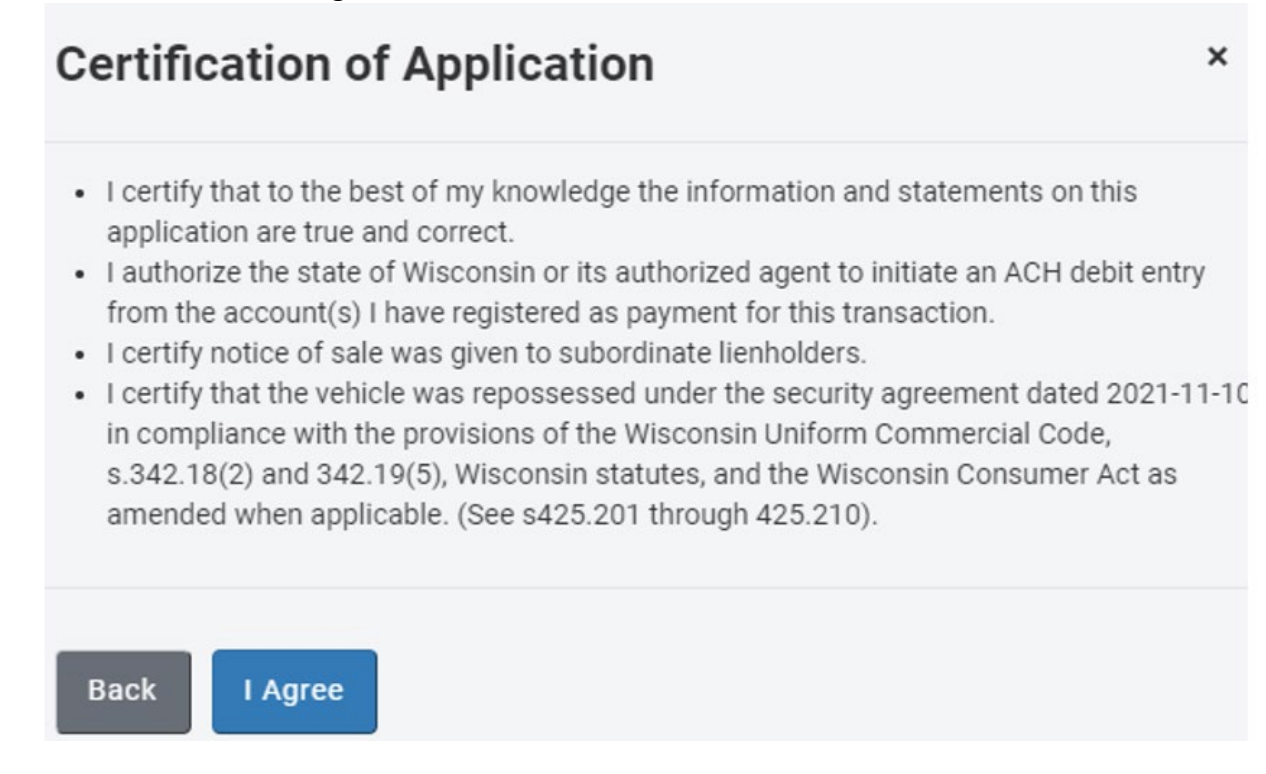

## **Step 8 – Final Steps**

- 17. The new Wisconsin title number is identified
- 18. Fees display
- 19. The MV2117 and other applicable documents are produced, and funds will be debited via ACH.
- 20. An MV2117 will generate that will include the new title number.
- 21. Click on the link(s) to print/view your documents
- 22. The MV2117, vehicle inquiry print and any other documents must be scanned for imaging by one of the following options indicated in section 7.3 (Submitting Completed Transactions) of the <u>training resource</u>
- 23. Select *Back to Main Menu* to return to the Desktop

| Vehicle Repossession                                   |                                 |
|--------------------------------------------------------|---------------------------------|
| < Step 7 - Final Steps                                 |                                 |
| TITLE NUMBER 22063A7220011<br>TOTAL AMOUNT PAID 164.50 |                                 |
| A Download 60804220630_VehicleInquiry.pdf              | Lownload 60804220630_MV2117.pdf |
| Back to Dashboard                                      |                                 |